## Boards of Apprenticeship and Training/ Board of Practical Training

NATIONAL APPRENTICESHIP TRAINING SCHEME

**User Manual Document** 

Version 2.0

## **USER MANUAL FOR SANDWICH ENROLMENT**

## I. Institution Login

## 1. Sandwich Bulk Upload Page:

• On Clicking the 'Bulk Upload' menu in the dashboard, Uploaded Sandwich bulk excel files will be listed in 'Sandwich Bulk Upload' page based on the From and To date selected.

| Sandwich Bulk Upload |                                            |                                 |                         |                      |                           | + Upload Sandwich Students |             |
|----------------------|--------------------------------------------|---------------------------------|-------------------------|----------------------|---------------------------|----------------------------|-------------|
| From Date            | *To Date                                   |                                 |                         |                      |                           |                            |             |
| 25/09/2017           | 13/05/2019                                 | Search                          |                         |                      |                           |                            |             |
| Jploaded list        | ing details                                |                                 |                         |                      |                           |                            |             |
| Showing 1 to 10 d    | of 22 entries                              |                                 | •                       |                      |                           | Search:                    |             |
| Request<br>No.       | Institution Name.                          | File Name 1                     | Request With It         | Status I†            | File<br>Download ↓¶       | File<br>Download ↓†        | Action Iî   |
| FU00001              | RAJIV GANDHI<br>INSTITUTE OF<br>TECHNOLOGY | BulkUploadTemplate<br>(4).xlsx  | KA Officer(Grad & Tech) | Approved             | <b>⊥</b> Download<br>File | Download<br>Report 🛓       | View        |
| FU00002              | RAJIV GANDHI<br>INSTITUTE OF<br>TECHNOLOGY | BulkUploadTemplate<br>(15).xlsx | Director Group          | Pending for Approval | <b>⊥</b> Download<br>File | None                       | No Comments |
| FU00003              | RAJIV GANDHI<br>INSTITUTE OF<br>TECHNOLOGY | BulkUploadTemplate<br>(15).xlsx | Director Group          | Pending for Approval | L Download<br>File        | None                       | No Comments |

• Click on '**Upload Sandwich Students'** button, to redirect to the page where the Sandwich template can be downloaded, after which the details are to be filled and uploaded.

| Sandwich Bulk Upload                                                                         | Download Excel Template Click Here |
|----------------------------------------------------------------------------------------------|------------------------------------|
| Select an excel file with list of Sandwich students to be added                              |                                    |
| Upload Note: Make sure you have only sandwich students in the sandwich template. Submit Back |                                    |
| Click Here to view the Taluk List                                                            |                                    |

- Please note that in the excel template, all fields are mandatory except 'Minority Community' which is mandatory only if, 'Others' is selected in 'Community' column.
- If the taluk value entered throws an error while uploading, check if the taluk is available in our portal by clicking on 'Taluk List' button.

| Sandwich Bulk Upload Select an excel file with list of Sandwich | Taluk Finder                               |                            |                         |                          | Download Excel Template Click Here 🗴 |
|-----------------------------------------------------------------|--------------------------------------------|----------------------------|-------------------------|--------------------------|--------------------------------------|
| Note Make sure you have only sandwich students in the           | State*<br>Tamilnadu                        | v                          | District* Coimbatore    | v                        |                                      |
| Submit Back Click Here to view the Taluk List                   | Showing 1 to 8 of 10 entries<br>Taluk List |                            | Search:                 |                          |                                      |
|                                                                 | Avinashi<br>Palladam                       | Coimbatore (N)<br>Pollachi | Coimbatore (S)<br>Sulur | Mettupalayam<br>Tiruppur |                                      |
|                                                                 | Show entrie                                | S                          | Previou                 | s 1 2 Next               |                                      |

- If the taluk values are not available in the list, please contact your respective Regional Admin to add that missing taluk.
- On uploading the excel file, the following popup will be shown in case of any errors. Please mouse-hover the 'X' mark to find out the cause for the error.

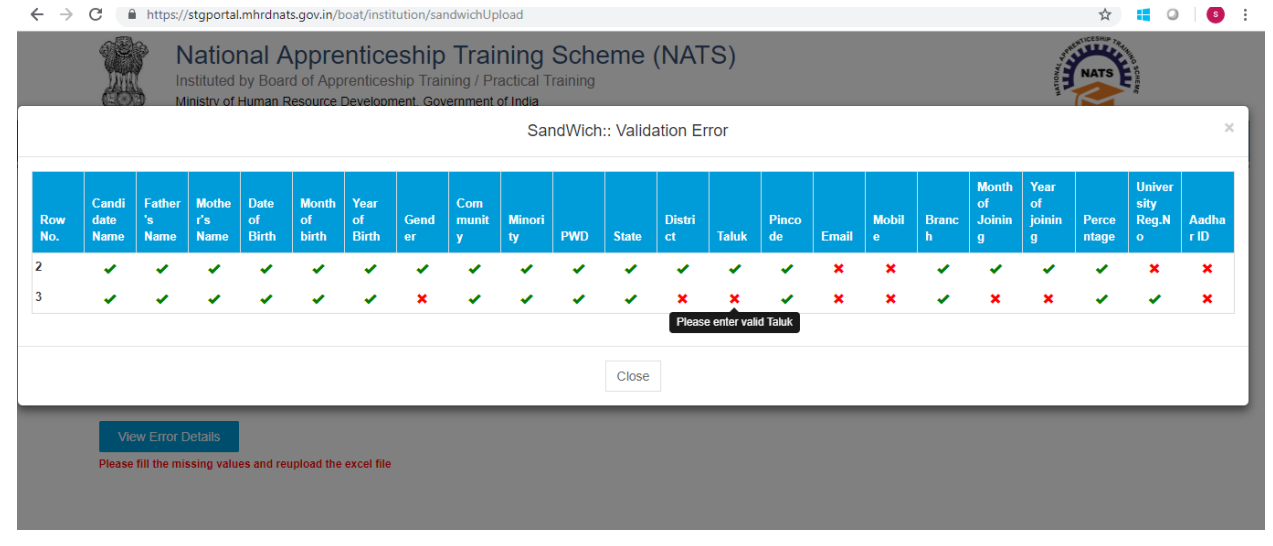

- On successful upload of the sandwich excel file, it goes to the respective Regional Director for approval/rejection.
- Once the director approves the file, User ID and Password is generated for the sandwich students and the Report will be available for download the next day.

| Sandwich Bulk Upload |                                            |                                 |                         |          |                             | + Upload Sandwich Students |                |  |
|----------------------|--------------------------------------------|---------------------------------|-------------------------|----------|-----------------------------|----------------------------|----------------|--|
| From Date            | *To Date                                   |                                 |                         |          |                             |                            |                |  |
| 30/10/2018           | 14/05/20                                   | 9 🗮 Searc                       | h                       |          |                             |                            |                |  |
| Jploaded lis         | ting details                               |                                 |                         |          |                             |                            |                |  |
| Showing 1 to 6 o     | f 6 entries (filtered from 22 to           | al entries)                     |                         |          |                             | Search: do                 | ownload report |  |
| Request<br>No.       | Institution Name.                          | File Name                       | Request With            | 1 Status | File<br>Download            | File<br>Download           | Action         |  |
| FU00001              | RAJIV GANDHI<br>INSTITUTE OF<br>TECHNOLOGY | BulkUploadTemplate<br>(4).xlsx  | KA Officer(Grad & Tech) | Approved | 🛃 Download<br>File          | Download<br>Report 🛃       | View           |  |
| FU00004              | RAJIV GANDHI<br>INSTITUTE OF<br>TECHNOLOGY | BulkUploadTemplate.xlsx         | KA Officer(Grad & Tech) | Approved | <b>. ▲</b> Download<br>File | Download<br>Report 🛃       | View           |  |
| FU00008              | RAJIV GANDHI<br>INSTITUTE OF               | BulkUploadTemplate<br>(38).xlsx | KA Officer(Grad & Tech) | Approved | . ▲ Download<br>File        | Download<br>Report 🛓       | View           |  |